## 우 tomtom

## For Android

## Activate your subscription

**Ready to start using GO Navigation?** Follow the steps below to activate your purchased subscription.

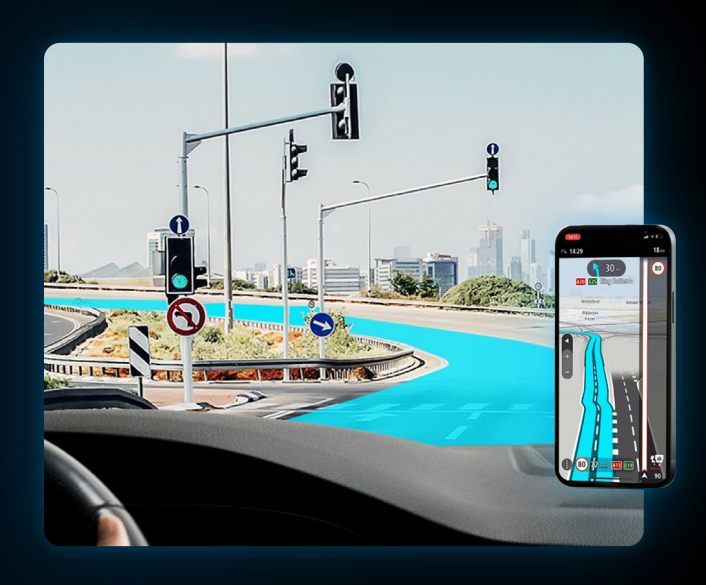

## Step 1

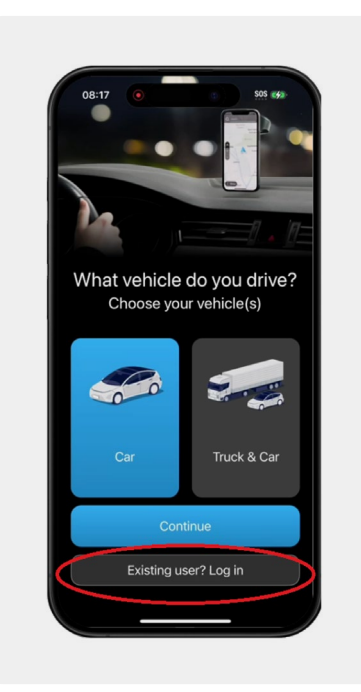

If you purchased via tomtom.com Open the app and tap 'Existing user' Don't tap 'Continue' — that will start Step 2

| 08:21 • 595 660<br>Log In |
|---------------------------|
| Email<br>Password         |
| Forgot your password?     |
| Login                     |
|                           |
| qwertyui op               |
| asdfghjkl<br>⇔zxcvbnm⊗    |
| 123 space @ . next        |
| e                         |

Log in with the email you used for your purchase.

- Use the email from your purchase confirmation.
- If you signed up with Google or Facebook, create a password.
- Check your welcome email or use 'Forgot your password' in the app.

\*Make sure you login with the TomTom account you have made the purchase from.

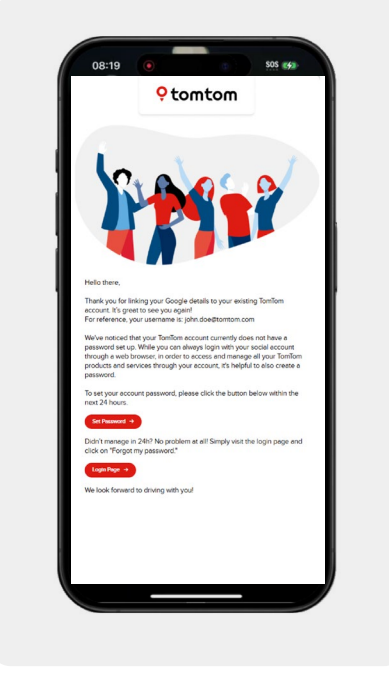

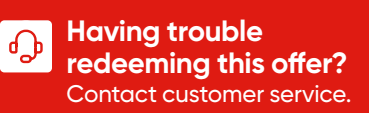

a free trial.